## GUIA RAPIDA PARA RESPALDO DE INFORMACION USANDO LA HERRAMIENTA ONEDRIVE

1. Creamos una carpeta que diga respaldo en el escritorio de nuestro equipo dándole clic en el botón derecho de nuestro mouse y nombramos a la carpeta "**Respaldo"**.

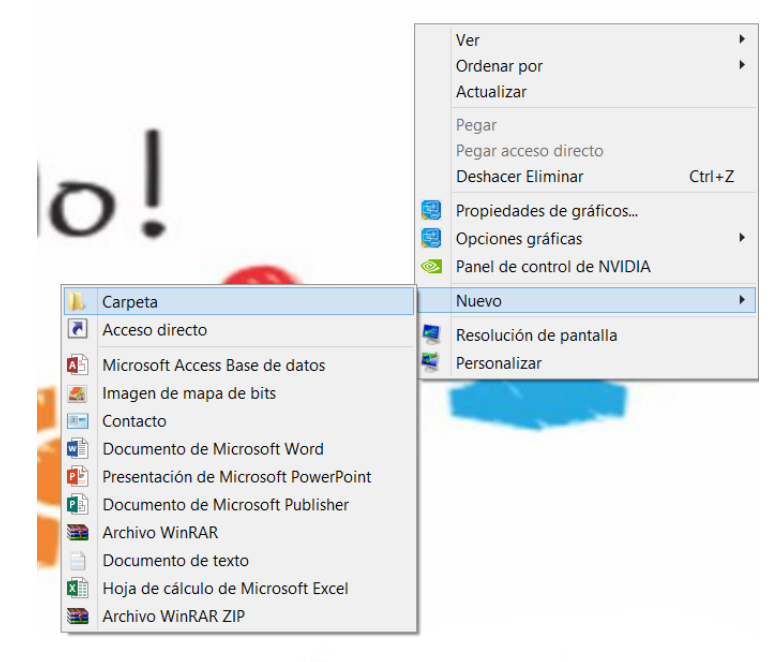

2. Entramos a la carpeta y ahí pondremos toda la información que queremos que sea respaldada en la nube:

|                                                  |                                         |                    | Respaldo                                   |           | -                                       | <b>5</b> × |
|--------------------------------------------------|-----------------------------------------|--------------------|--------------------------------------------|-----------|-----------------------------------------|------------|
| Archivo Inicio Compartir Vista                   |                                         |                    |                                            |           |                                         | ^          |
| Topiar Peopr                                     | r Cambiar Nuevo elemento *              | Abrir -            | Seleccionar todo<br>No seleccionar ninguno |           |                                         |            |
| Pegar acceso directo a - a - •                   | nombre carpeta *                        | Historial D        | Invertir seleccion                         |           |                                         |            |
| Portapapeles Organitar                           | Narvo                                   | Abrir              | Selectionar                                |           |                                         |            |
| 🗧 🎯 🕤 🕈 📕 🕨 Respaldo                             |                                         |                    |                                            |           | 👻 🖒 🛛 Buscar en Respaido                | P,         |
| 🛓 Favoritos                                      | Nombre                                  | Fecha de modifica  | Tipo                                       | Tamaño    |                                         |            |
| 🌆 Descargas                                      | 142_correo+electronico.xlsx             | 31/10/2017 12:17 _ | Hoja de cálculo d                          | 11 KB     |                                         |            |
| Escritorio                                       | 236_Archivo_AltasDULCE.xls              | 30/10/2017 01:24   | Hoja de calculo d                          | 30 KB     |                                         |            |
| 3 Sitios recientes                               | 7 281_DAyF-SRH-DAM-393-2017.pdf         | 31/10/2017 09:21   | Adobe Acrobat D                            | 269 KB    |                                         |            |
| b SharePoint                                     | 678_404_Formato%28Oficial.xlsx          | 30/10/2017 01:22   | Hoja de cálculo d                          | 12 KB     |                                         |            |
|                                                  | 690_Formato_Alta_Correos_Prof.Benedict  | 31/10/2017 10:07   | Hoja de cálculo d                          | 11 KB     |                                         |            |
| S OneDrive - INSTITUTO NACIONAL PARA LA EDUCACIO | 874_Solicitud+de+baja++Correo+Institu   | 30/10/2017 04:34   | Hoja de cálculo d                          | 14 KB     |                                         |            |
|                                                  | 874_Solicitud+de+baja++Correo+Institu   | 30/10/2017 02:52   | Hoja de calculo d                          | 14 KB     |                                         |            |
| 🌬 Este equipo                                    | Archivo Altas Conevyt.xlsx              | 01/11/2017 12:27   | Hoja de cálculo d                          | 12 KB     |                                         |            |
| A Descargas                                      | compikpok.cf.play.downloader.apk        | 31/10/2017 10:25 _ | Archivo APK                                | 4.534 KB  |                                         |            |
| Documentos                                       | Content Catalog Report (23).csv         | 01/11/2017 12:07   | Archivo de valores                         | 252 KB    |                                         |            |
| 🖢 Escritorio                                     | Content Catalog Report.csv              | 01/11/2017 12:08 - | Archivo de valores_                        | 122 KB    |                                         |            |
| k Imágenes                                       | download (18).csv                       | 30/10/2017 01:48   | Archivo de valores.                        | 1 KB      |                                         |            |
| 🕼 inea (sti-rmondragon-)                         | download (19).csv                       | 31/10/2017 10:11   | Archivo de valores                         | 1 KB      |                                         |            |
| 😺 Música                                         | download (20).csv                       | 31/10/2017 01:37   | Archivo de valores_                        | 1 KB      |                                         |            |
| 🕼 soporte (das-maguilera)                        | Football Chairman Pro v1.3.0-Mod-Mod.   | 31/10/2017 10:39   | Archivo APK                                | 10.311 KB |                                         |            |
| 📑 Soporte (snea-calba)                           | Football Chairman v1.2.2 mod Revdl.co.  | 31/10/2017 11:01 _ | Archivo APK                                | 9.756 KB  |                                         |            |
| Soporte (sti-mchavez-m)                          | Pantallalunta-3.ipg                     | 30/10/2017 04:35   | Archivo IPG                                | 629 KB    |                                         |            |
| Videos                                           | R PLANTILLA AL 15 DE OCTUBRE DE 2017 x- | 31/10/2017 03:45   | Hoia de cálculo d                          | 128 KB    |                                         |            |
| Sisco local (C:)                                 | Received CARTEL WEB1 (1) inc            | 30/10/2017 01:05   | Archivo IPG                                | 292.88    |                                         |            |
| I ADATA HV620 (E)                                | PROcivilCARTEL/WER1 (2) inc.            | 30/10/2017 05:29   | Archivo IPG                                | 292 KB    |                                         |            |
|                                                  | Temple-Bun-2-(MOD) 142-Android-1 co     | 01/11/2017 01:51   | Archivo APK                                | 44.951 88 |                                         |            |
| Red Red                                          |                                         |                    |                                            |           |                                         |            |
|                                                  |                                         |                    |                                            |           |                                         |            |
|                                                  |                                         |                    |                                            |           |                                         |            |
|                                                  |                                         |                    |                                            |           |                                         |            |
|                                                  |                                         |                    |                                            |           |                                         |            |
|                                                  |                                         |                    |                                            |           |                                         |            |
|                                                  |                                         |                    |                                            |           |                                         |            |
| 21 elementos                                     |                                         |                    |                                            |           |                                         |            |
| - 🦽 🗀 👩 👩                                        | 🕅 🔉 🕅 🦳 🚺                               |                    |                                            |           |                                         | 06:00 p.m. |
|                                                  |                                         |                    |                                            |           | - au - au - au - au - au - au - au - au | 07/11/2017 |

3. Accedemos a nuestra cuenta correo de Office 365.

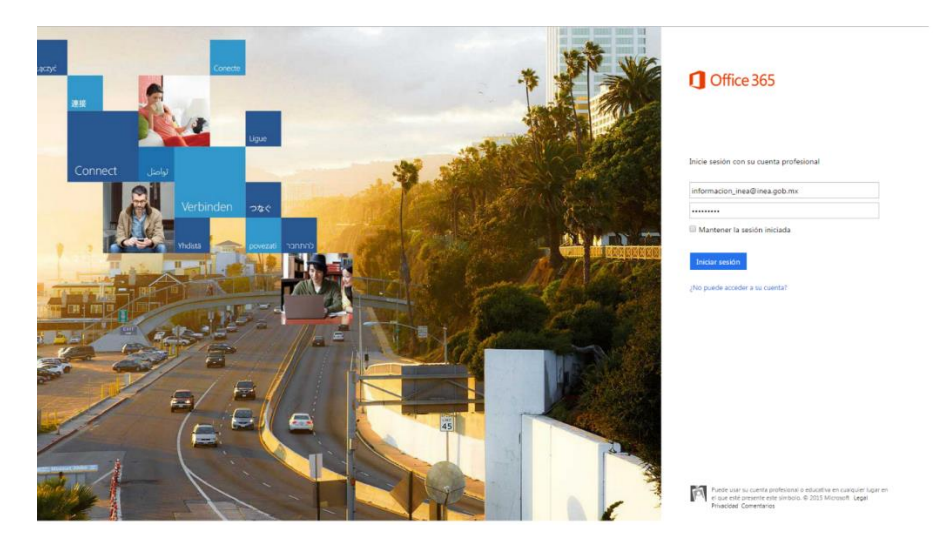

4. Le damos click a Onedrive

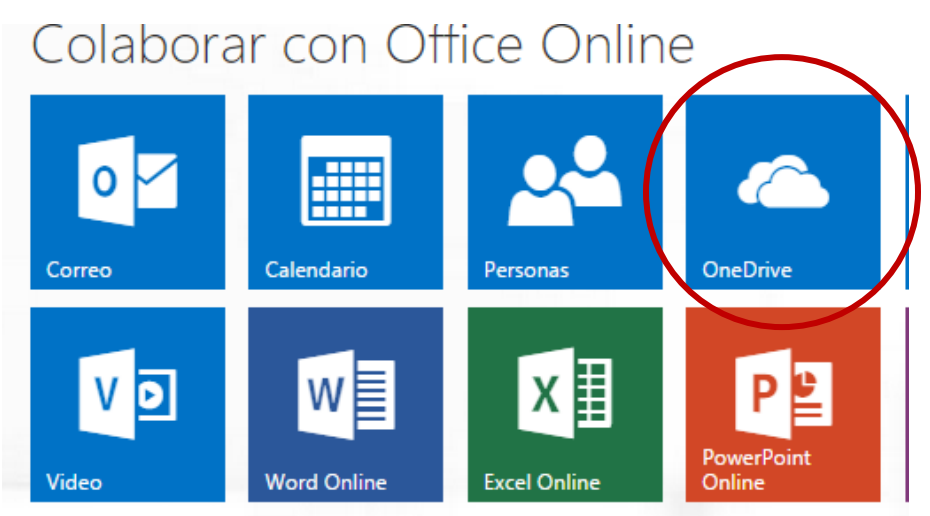

5. Nos aparece los archivos que tenemos en la nube.

| oneDrive<br>DOC | onedrive en Instituto Nacional para la Educación de los adultos Documentos |       |               |      |                                            |     |                                                                             |  |  |
|-----------------|----------------------------------------------------------------------------|-------|---------------|------|--------------------------------------------|-----|-----------------------------------------------------------------------------|--|--|
| Bienveni        | do a OneDrive para la Empresa, el lugar do                                 | nde j | podrá almacer | har, | sincronizar y compartir su trabajo. Los do | scu | mentos son privados hasta que se comparten. Más información aquí. Descartar |  |  |
| 🕀 nue           | vo 🟦 cargar 😂 sincr                                                        | oni   | zar 🥒         | m    | odificar 🛛 🖋 administra                    | r   | 🗘 compartir                                                                 |  |  |
| < D             | Nombre                                                                     |       | Modificado    | Co   | mpartir                                    | Ν   | lodificado por                                                              |  |  |
|                 | Datos adjuntos de correo electrónico                                       |       | April 27      | 5    | Compartido                                 |     | Correo de Información INEA                                                  |  |  |
|                 | Direcciones de correo                                                      |       | March 9       | 8    | Solo usted                                 |     | Correo de Información INEA                                                  |  |  |
|                 | Shared with Everyone                                                       |       | January 13    | 5    | Compartido                                 |     | Correo de Información INEA                                                  |  |  |
| <b>a</b>        | CUCoP_18dic14                                                              |       | January 13    | 5    | Carlos Alberto Benitez Rubio y 10 más      |     | Correo de Información INEA                                                  |  |  |
| 1               | DPAyE_005_15                                                               |       | January 13    | 5    | Elisa Vivas Zuniga y 8 más                 |     | Correo de Información INEA                                                  |  |  |
| 1               | DPAyE_006_15                                                               |       | January 13    | 5    | Elisa Vivas Zuniga y 8 más                 |     | Correo de Información INEA                                                  |  |  |
| 1               | DPAyE_007_15                                                               |       | January 13    | 5    | Elisa Vivas Zuniga y 8 más                 |     | Correo de Información INEA                                                  |  |  |
| <b>a</b>        | FORMATO DE NECESIDADES 2015                                                |       | January 13    | 5    | Carlos Alberto Benitez Rubio y 16 más      |     | Correo de Información INEA                                                  |  |  |
|                 |                                                                            |       | Arrastre ar   | chiv | os aquí para cargar                        |     |                                                                             |  |  |

6. Le damos click en el botón <sup>1</sup> cargar, seleccionamos la opción "Carpeta".

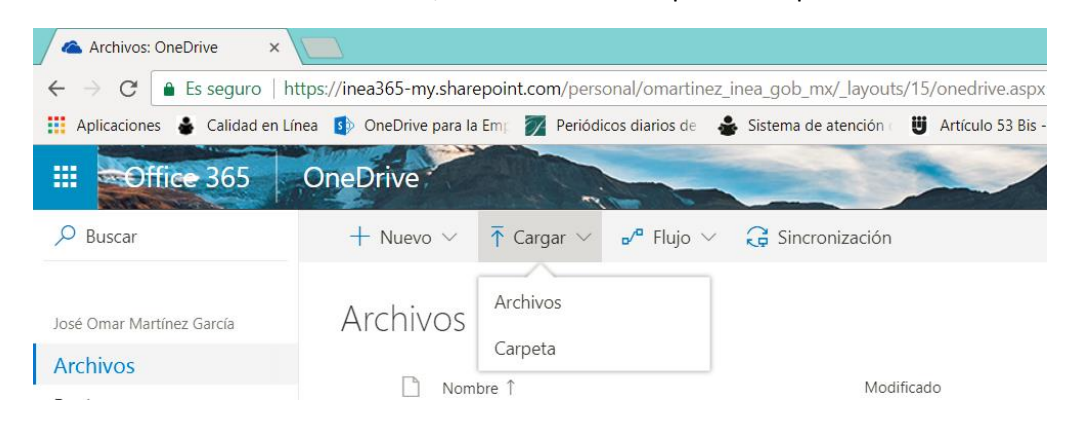

| Archivos: OneDrive ×                       |                                                             |                                                     |                                     |                                                       |
|--------------------------------------------|-------------------------------------------------------------|-----------------------------------------------------|-------------------------------------|-------------------------------------------------------|
| ← → C 🔒 Es seguro   htt                    | tps://inea365-my.sharepoint.com/personal/omartinez_inea_go  | b_mx/_layouts/15/onedrive.aspx                      |                                     | ☆ 🖽 🖬 🗄                                               |
| 👯 Aplicaciones                             | ea 🚯 OneDrive para la Em 🛛 🛛 Periódicos diarios de 💧 Sistem | na de atención 🛛 🗒 Artículo 53 Bis - LEY 😽 V4BL/DDI | NSBL 📋 Foro General 👹 The NFL Picks | Page   🔯 PhotoFunia : Sketch 🛅 Capitulo 01 - Conver 🔹 |
| III Office 365                             | OneDrive                                                    |                                                     |                                     | 📕 🎝 ? José Omar Martin 🤮                              |
| ₽ Buscar                                   | + Nuevo ∨ ↑ Cargar ∨ 🖋 Flujo ∨ 🤤 Si                         | incronización                                       |                                     | J≓ Ordenar ∨ 🖽 🕕                                      |
| José Omar Martínez García                  | Archivos Archivos                                           |                                                     |                                     |                                                       |
| Archivos                                   | Calpera                                                     | Buscar carpeta                                      | Tamaño de archivo Compartir         |                                                       |
| Recientes<br>Compartido conmigo            | SRecycle.Bin                                                | Seleccionar una carpeta para subirla                | ck A Solo su u                      | suario                                                |
| Descubrir                                  | Adjuntos correo                                             | DeDrive                                             | cfi 🛛 🛆 Solo su u                   | suario                                                |
| Papelera de reciclaje                      | Altas y bajas cuentas de correo                             | Principios y valores  Pruebaonedrive                | ck s <sup>R</sup> Compart           | do                                                    |
| INSTITUTO NACIONAL PARA +                  | Archivos XML                                                | Reportes Imagine Academy                            | ck 🛛 🛆 Solo su u                    | suario                                                |
| Subdirección Técnica                       | Capacitacion 22 de mayo                                     | Carneta: Etite equipo                               | ck 🛛 🛆 Solo su u                    | suario                                                |
| INSTITUTO NACIONAL PAR                     | Certificaciones                                             | Crear nueva carpeta Aceptar Cancelar                | ck 🛛 🛆 Solo su u                    | suario                                                |
|                                            | Correo conevyt                                              | 12/14/2015 José Omar Martinez G                     | Barck A Solo su u                   | suario                                                |
|                                            | Cuentas de correo Oficinas centrales                        | 2/25/2015 José Omar Martínez 0                      | Garcli 🛛 🛆 Solo su u                | suario                                                |
|                                            | Curso Office 365                                            | 7/29/2015 José Omar Martínez G                      | Sarcii 🔒 Solo su u                  | suario                                                |
| Administración de OneDrive                 | Custom Production Presets 8.0                               | 18 de octubre José Omar Martínez 0                  | Sarcía 🔒 Solo su u                  | suario                                                |
| Obtener las aplicaciones de<br>OneDrive    | czdata                                                      | 15 de junio José Omar Martínez C                    | Sarck 🔒 Solo su u                   | suario                                                |
| Volver a la versión clásica de<br>OneDrive | Datos adjuntos                                              | 9 de marzo José Omar Martínez 0                     | Sarcli 🕹 Solo su u                  | suario                                                |
| = 🧉 📋 🕑                                    | o 🚺 🗷 🗊 🥠                                                   | ρ                                                   |                                     | - 🚹 🝊 🕩 🐺 06.08 p. m.<br>07/11/2017                   |

7. Aquí seleccionaremos la carpeta que creamos en el escritorio:

8. Le damos clic en aceptar y nos daremos cuenta que está cargando los archivos de nuestra carpeta de respaldo cuando en la parte superior de la derecha de nuestra página aparece lo siguiente:

| OneDrive       |                       | -                                |                                                          |                                                                          |                                                                            | -                                                                           |                                                                                            | 1                                                                                               | ٥                                                                                                    |
|----------------|-----------------------|----------------------------------|----------------------------------------------------------|--------------------------------------------------------------------------|----------------------------------------------------------------------------|-----------------------------------------------------------------------------|--------------------------------------------------------------------------------------------|-------------------------------------------------------------------------------------------------|----------------------------------------------------------------------------------------------------|
| + Nuevo $\sim$ | <b>↑</b> Cargar ∨     | oʻ <sup>a</sup> Flujo $\vee$     | G Sincronización                                         |                                                                          |                                                                            |                                                                             | Cargando 18 e                                                                              | lement                                                                                          | tos 🦉                                                                                                    |
|                |                       |                                  |                                                          |                                                                          |                                                                            |                                                                             |                                                                                            |                                                                                                 |                                                                                                    |
|                |                       |                                  |                                                          |                                                                          |                                                                            |                                                                             |                                                                                            |                                                                                                 |                                                                                                    |
|                |                       |                                  |                                                          | (                                                                        | Cargando 1                                                                 | 8 0                                                                         | leme                                                                                       | ht                                                                                              | os                                                                                                    |
|                |                       |                                  | $\sim$                                                   |                                                                          | curgunuo n                                                                 | 00                                                                          | iennei                                                                                     | TC.                                                                                             | 03                                                                                                    |
|                | OneDrive<br>+ Nuevo ~ | OneDrive<br>+ Nuevo ~ ↑ Cargar ~ | OneDrive<br>+ Nuevo ~ ↑ Cargar ~ e <sup>re</sup> Flujo ~ | OneDrive<br>+ Nuevo ∨ Ť Cargar ∨ o <sup>n</sup> Flujo ∨ G Sincronización | OneDrive:<br>+ Nuevo ∨ Ť Cargar ∨ o <sup>rd</sup> Flujo ∨ Ĝ Sincronización | oneDrive:<br>+ Nuevo ∨ Ť Cargar ∨ of Flujo ∨ @ Sincronización<br>Cargando 1 | OneDrive:<br>+ Nuevo × ↑ Cargar × • <sup>a</sup> Flujo × @ Sincronización<br>Cargando 18 e | OneDrive<br>+ Nuevo × T Cargar × v <sup>a</sup> Flujo × & Sincronización<br>Cargando 18 element | OneDrive:<br>+ Nuevo × Ť Cargar × ℯ Flujo × ≩ Sincronización<br>Cargando 18 element<br>Cargando 18 element |

(El número de elementos a cargar es el equivalente a los archivos en nuestra carpeta de respaldo).

9. Posteriormente en el OneDrive veremos que la carpeta de respaldo fue creada:

| 🔢 Aplicaciones   Calidad en Línea | a 🚺 OneDrive para la Emp 📝 Periódicos diarios de 🛛 🐣 S | Sistema de atención 🛛 🗒 Artículo 53 B | Bis - LEY 🛛 🔶 V4BL/DDNSBL 📋 Foro Gene | ral 👹 The NFL Picks F    |
|-----------------------------------|--------------------------------------------------------|---------------------------------------|---------------------------------------|--------------------------|
| Crear una nueva car               | peta o documento de Office en esta ubicación           |                                       |                                       | -                        |
|                                   | + Nuevo ∨ ↑ Cargar ∨ or® Flujo ∨ ↓                     | G Sincronización                      |                                       |                          |
| José Omar Martínez García         | Presentaciones                                         | 9/29/2015                             | José Omar Martínez García             | 🗄 Solo su us             |
| Archivos                          | Program Files                                          | 15 de junio                           | José Omar Martínez García             | 🛆 Solo su us             |
| Recientes                         | Program Files (x86)                                    | 15 de junio                           | José Omar Martínez García             | 🛆 Solo su us             |
| Descubrir                         | ProgramData                                            | 15 de junio                           | José Omar Martínez Garcíi             | 🔒 Solo su us             |
| Papelera de reciclaje             | Quarantine                                             | 15 de junio                           | José Omar Martínez García             | 🖰 Solo su us             |
| INSTITUTO NACIONAL PARA +         | Reportes Imagine Academy                               | 11 de enero                           | José Omar Martínez Garcíi             | ۶ <sup>۹</sup> Compartie |
| JE Jefes de Brigada PC            | Respaldo                                               | Hace unos segundos                    | José Omar Martínez Garcíi             | 🛆 Solo su us             |

Y si le damos clic a la carpeta de respaldo se abrirá la carpeta y en el interior estará el contenido que subimos\*:

| A Respaldo: OneDrive ×                     |                                                                   |                                 |                                      |                   |                    |                                                |
|--------------------------------------------|-------------------------------------------------------------------|---------------------------------|--------------------------------------|-------------------|--------------------|------------------------------------------------|
| ← → C                                      | os://inea365-my.sharepoint.com/personal/omartinez_inea_gob_ma     | _layouts/15/onedrive.a          | aspx?id=%2Fpersonal%2For             | artinez_inea_gob  | _mx%2FDocuments%2F | Respaldo                                       |
| 🔛 Aplicaciones 🛔 Calidad en Line           | a 🚺 OneDrive para la Em 🛛 🌠 Periódicos diarios de 🕹 Sistema de al | tención 🛛 😈 Artículo 53         | Bis - LEY 4 V4BL/DDNSBL              | Foro General      | The NFL Picks Page | PhotoFunia :: Sketch 📋 Capitulo 01 - Conver: » |
| III Office 365 C                           | DneDrive                                                          |                                 |                                      | 22                |                    | 🙏 🌣 🥐 José Omar Martin 🤮                       |
| ₽ Buscar                                   | + Nuevo 🗸 🔻 Cargar 🗸 🖻 Compartir 🔏 Copia                          | r vinculo o <sup>re</sup> Flujo | <ul> <li>G Sincronización</li> </ul> |                   |                    | l♥ Ordenar ∨ 🖽 🛈                               |
| José Omar Martinez García                  | Archivos > Respaldo                                               |                                 |                                      |                   |                    |                                                |
| Archivos                                   | Nombre 1                                                          | Modificado                      | Modificado por                       | Tamaño de archivo | Compartir          |                                                |
| Recientes<br>Compartido conmigo            | 142_correo+electronico.xlsx                                       | hace 3 minutos                  | José Omar Martinez Garcia            | 10,4 KB           | 🛆 Solo su usuario  |                                                |
| Descubrir                                  | 236_Archivo_AltasDULCE.xls                                        | hace 3 minutos                  | José Omar Martinez Garcii            | 29,5 KB           | 🔒 Solo su usuario  |                                                |
| Papelera de reciclaje                      | 281_DAyF-SRH-DAM-393-2017.pdf                                     | hace 3 minutos                  | José Omar Martínez García            | 269 KB            | 🛱 Solo su usuario  |                                                |
| A Jefes de Brigada PC                      | 690_Formato_Alta_Correos_Prof.Benedictinoxl                       | hace 3 minutos                  | José Omar Martinez García            | 10.3 KB           | 🛆 Solo su usuario  |                                                |
| Subdirección Técnica                       | 874_Solicitud+de+baja++Correo+Institucional :                     | hace 3 minutos                  | José Omar Martinez Garcí:            | 13,4 KB           | 🗄 Solo su usuario  |                                                |
| INSTITUTO NACIONAL PAR                     | 874_Solicitud+de+baja++Correo+Institucional                       | hace 3 minutos                  | José Omar Martinez Garcír            | 13.4 KB           | 🗄 Solo su usuario  |                                                |
|                                            | Archivo Altas Conevytxlsx                                         | hace 3 minutos                  | José Omar Martinez Garcii            | 11,5 KB           | 🛆 Solo su usuario  |                                                |
|                                            | Com.pikpok.cf.play.downloader.apk                                 | hace 3 minutos                  | José Omar Martinez Garcíi            | 4,43 MB           | 🛱 Solo su usuario  |                                                |
|                                            | Content Catalog Report (23).csv                                   | hace 3 minutos                  | José Omar Martínez Garcíi            | 251 KB            | 🛆 Solo su usuario  |                                                |
| Administración de OneDrive                 | Content Catalog Report.csv                                        | hace 3 minutos                  | José Omar Martinez Garcí             | 121 KB            | 🖹 Solo su usuario  |                                                |
| Obtener las aplicaciones de<br>OneDrive    | download (18).csv                                                 | hace 3 minutos                  | José Omar Martinez Garcii            | 135 bytes         | 🛆 Solo su usuario  |                                                |
| Volver a la versión clásica de<br>OneDrive | download (19).csv                                                 | hace 3 minutos                  | José Omar Martinez Garcii            | 126 bytes         | යි Solo su usuario |                                                |
| - 🥂 🗎 👜                                    | 💿 💿 🗊 🥃 🕅                                                         |                                 |                                      |                   |                    | - 91 🙈 () 🖓 0613 p.m.                          |

\*La visualización de los archivos dependerá en gran medida a la paginación de cada uno de los navegadores, y más cuando cargamos una cantidad considerable de archivos dentro de una misma carpeta, esto quiere decir que aunque de momento pareciera que no están todos los archivos que subamos, en realidad si se encuentran cargados y si los queremos ver en el OneDrive tendremos que colocarnos en la parte inferior y esperar unos momentos para que sigan cargando y poder visualizarlos.

Dudas y/o comentarios referentes a esta guía favor de dirigirlas a los correos: <u>jloeza@inea.gob.mx</u> y a <u>omartinez@inea.gob.mx</u>.

## Atentamente

Departamento de Vinculación de Servicios.